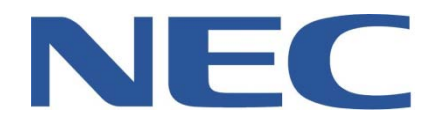

# UCB CONFERENCE CALLING GUIDE

## (VIA OUTLOOK)

| Creating An Instant Conference  | 2  |
|---------------------------------|----|
| Creating A Scheduled Conference | 6  |
| Creating A Reccuring Conference | 11 |
| Joining A Conference Call       | 16 |

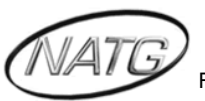

#### **CREATING AN INSTANT CONFERENCE**

1) Click on Conferences 👡

| 🕼 Calls 🛛 🕖 Pr | esence <u> S</u> Conferences |                    |           |             |               |
|----------------|------------------------------|--------------------|-----------|-------------|---------------|
| 🏈 NATG         | 🛯 🗱 🙁 🖉                      | 8 M 4 8 M          | V 🖉 🖉     | 8 M V       | ه 🙎 🍕         |
|                | Abby O Alan M                | Anna V Barry B     | Carly M   | Darryl O    | Dave C        |
|                | 🔊 🛪 🍕 🔊 🤱 🦻                  | 2 🕼 🐶 🖉 🙎          | 🏘 🔊 🕍 🌵   | 🖗 🛍 🎯       | 🆃 🤱 🍕         |
|                | Dave H Deanna S              | Demo R Denise W    | Doug H    | Ed D        | Gary W        |
|                | 🔊 🌡 🦻 🖉 🕍 🦻                  | 🔊 🚨 🍕 🔊 🊨          | 🧐 🧟 😽     | 🔊 🛪 🌵       | l 🕅 😽         |
|                | Grace D Greg M               | James V Karen M    | Kenneth R | Kevin H     | Kevin S       |
|                | 🖉 🧟 🤘 🖉 🌡 🦻                  | 🔊 睯 🍕 🔊 💄          | 🧌 🕘 🕍 🐖   | 🛍 🔆 🐶       | <b>6</b> *    |
|                | Krista ⊂ Kristi L            | Krystle N Martin H | Michele B | NATG S      | NW Operator Q |
|                | 2 2 9 2 10 10 9              | ) 🖉 🕍 🐖 🖉 🛪        | 🧐 🙎 😽     | 🖗 💄 🎯       | ۱ 🙎           |
|                | Obie B Pat S                 | Paulson C Peter F  | Peter V   | Reception 2 | Toni H        |
|                | 🔊 🕍 🌵                        |                    |           |             |               |
|                | Vince V                      |                    |           |             |               |
|                |                              |                    |           |             |               |

2) Click on Create

| 🔄 Call 🖉 Presence 🛛 | Conferences |           |       |     |
|---------------------|-------------|-----------|-------|-----|
| 🧏 My Conferences    |             |           |       |     |
| Meet Now Create     |             |           | o,    | —,— |
| My Conferences      | Conference  | Organizer | Start | End |
|                     |             |           |       |     |
| Scheduled           |             |           |       |     |

3) Enter in the Name of the Conference, then press next

| dd New Conference            |                  |      | X |
|------------------------------|------------------|------|---|
| Enter the Conferer           | nce Name         |      |   |
| Enter the display name of th | e new conference |      |   |
| Name: Kristi LePore          |                  | <br> | - |
|                              |                  |      |   |
|                              |                  |      |   |
|                              |                  |      |   |
|                              |                  |      |   |
|                              |                  |      |   |
|                              |                  |      |   |
|                              |                  |      |   |
|                              |                  |      |   |
|                              |                  |      |   |
|                              |                  |      |   |

4) Click on Instant Conference

| Select one of the options below to create your new contenence     Instant Conference     Create a conference to start new using the default setings     Scheduled Conference     Schedule a conference     Schedule a conference     Deale a conference the inpedia of a specified time     Deale a conference the inpedia of a specified time | Choose how to create the new conference                         |
|----------------------------------------------------------------------------------------------------|-----------------------------------------------------------------|
| Instant Conference     Create a conference to start new using the default settings     Scheduled Conference     Scheduled Conference     Schedule a conference to start at a specified time     Recurring Conference     Deale a conference     Deale a conference                                                                             | Select one of the options below to create your new conference   |
| Create a conference to start new using the default settings                                                                                                    | → Instant Conference                                            |
| <ul> <li>Scheduled Conference<br/>Schedule a conference to start at a specified time</li> <li>Recurring Conference<br/>Environment that repeats at a specified trajemay</li> </ul>                                                                                                    | <br>Create a conference to start now using the default settings |
| Schedule a conference to start at a specified time<br>Recurring Conference<br>Contex a conference that equats of a specified timpumpy                                                                                                    | Scheduled Conference                                            |
| <ul> <li>Recurring Conference<br/>Create a conference that repeats at a specified trequency.</li> </ul>                                                                                                    | Schedule a conference to start at a specified time              |
| Create a conference that repeats at a specified frequency                                                                                                    | Recurring Conference                                            |
|                                                                                                    | Create a conference that repeats at a specified frequency       |
|                                                                                                    |                                                                 |
|                                                                                                    |                                                                 |
|                                                                                                    |                                                                 |
|                                                                                                    |                                                                 |
|                                                                                                    | < <u>Back</u> <u>Next</u> > Cancel <u>H</u>                     |

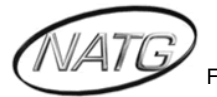

5) See your Regenerate PIN, press Next

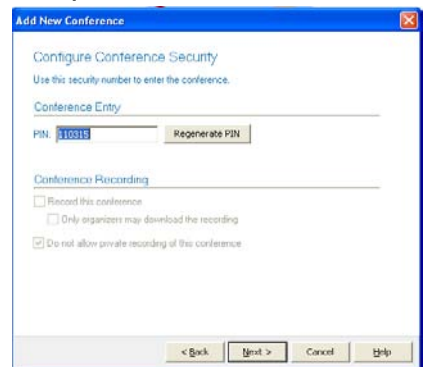

<u>Note</u>: It is important to remember your Regenerate PIN as you will need to give it to the contacts you would like to join in on the Conference

6) Click Add Unspecified Participants

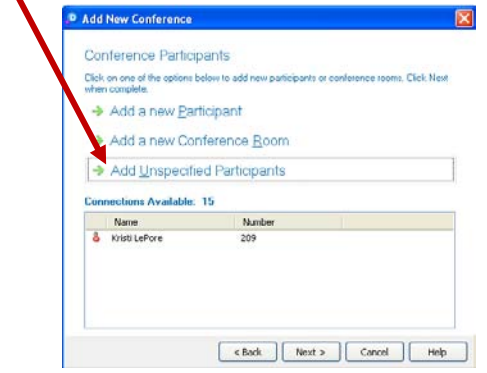

7) Enter the amount of Participants you would like to join in on the conference (Example: 3), then click next.

| Add New Conference                                                                                                    | × |
|----------------------------------------------------------------------------------------------------|---|
| Add Unspecified Participants<br>Specify the number of unnamed participants that you wish to reserve connections for and<br>click Next. |   |
| Reserved Connections: 🗐 📑 (Max 15)                                                                                                    |   |
|                                                                                                    |   |
|                                                                                                    |   |
| < Back Next > Cancel Help                                                                                                    |   |

<u>Note:</u> The amount of Participants you enter will be the *maximum* amount that will be able to join in on the Conference.

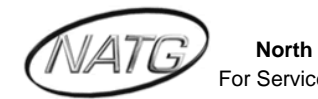

8) See spots in Reserve, Click Next

| d Ne                        | w Conference                                                                                       |                                                                           | 2                              |
|-----------------------------|----------------------------------------------------------------------------------------------------|---------------------------------------------------------------------------|--------------------------------|
| Cor                         | nference Particir                                                                                  | pants                                                                     |                                |
| Click<br>when               | on one of the options b<br>complete.                                                               | pelow to add new participants o                                           | r conference rooms. Click Next |
| →                           | Add a new <u>P</u> ar                                                                              | ticipant                                                                  |                                |
| ->                          | Add a new Cor                                                                                      | nference <u>R</u> oom                                                     |                                |
|                             |                                                                                                    |                                                                           |                                |
| ⇒                           | Add <u>U</u> nspecifie                                                                             | ed Participants                                                           |                                |
| →<br>Coni                   | Add <u>U</u> nspecifie                                                                             | ed Participants 12 Number                                                 |                                |
| →<br>Coni                   | Add Unspecifie                                                                                     | ed Participants 12 Number 209                                             |                                |
| ÷<br>Conr                   | Add Unspecifie<br>nections Available:<br>Name<br>Kristi LePore<br>Reserved                         | ed Participants  12  Number  209 Unspecified                              |                                |
| ><br>Conr<br>&<br>&<br>&    | Add Unspecific<br>nections Available:<br>Name<br>Kristi LePore<br>Reserved<br>Reserved             | ed Participants 12 209 Unspecified Unspecified                            |                                |
| ><br>Conr<br>&<br>%         | Add Unspecifie<br>nections Available:<br>Name<br>Kristi LePore<br>Reserved<br>Reserved<br>Reserved | 12<br>Number<br>209<br>Unspecified<br>Unspecified                         |                                |
| ب<br>Conr<br>کی<br>کی<br>کی | Add Unspecifie<br>nections Available:<br>Name<br>Kristi LePore<br>Reserved<br>Reserved<br>Reserved | 20 Participants<br>12<br>209<br>Unspecified<br>Unspecified<br>Unspecified |                                |

9) Click Send Email Notification, then click Next

| Check the box if you w   | ant to send an email to all the participant | s with email addresses |
|--------------------------|---------------------------------------------|------------------------|
| them all the details abo | ut the conterence.                          |                        |
| Send Email Notifica      | ation                                       |                        |
| Name                     | Address                                     |                        |
| Kristi LePore            | kiepore@nacgceleco                          |                        |
|                          |                                             |                        |
|                          |                                             |                        |
|                          |                                             |                        |
|                          |                                             |                        |
|                          |                                             |                        |
|                          |                                             |                        |
|                          |                                             |                        |
|                          |                                             |                        |
|                          |                                             |                        |
|                          |                                             |                        |

10) Click Finish

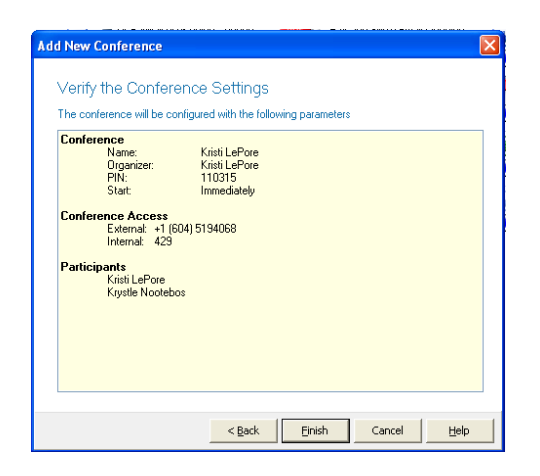

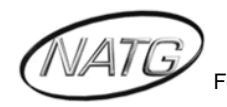

 B 0 0 Calendar X Delete appointment Stheduling Meeting Wheeting Alegonises-Recurrence Time Categorize 1 Spelling Converd Show have not been sent for this r 
 Tom
 Krist LePare

 Subject:
 Conference: Kristi LePare

 Location:
 Conference

 Start time
 Fri 4.16-0010
 V
 12.30 PM
 V
 All day event

 End time
 Fri 4.18-0010
 V
 1.00 PM
 V
 You have been invited to the conference 'Kristi LePore' occurring on 4/16/2010 from 12:30 pm to 1:00 pm Conference: Kristi LePore \* Organizer: Kristi LePore \* PIN: 165111 \* Reserve Time: 10 minutes \* Start Date/Time: 4/16/2010 12:0:00 PM \* End Date/Time: 4/16/2010 1:00:00 PM Conference Access \* External: +1 (604) 5194068 \* Internal: 429 Participants \* Kristi LePore (Organizer) 2 0

11) Click send for the notification to be emailed to you

<u>Note</u>: You can enter in the email addresses of the Conference Calling Participants for this notification to be sent to them as well as yourself (Or you can simply forward the notification to them once you have received it)

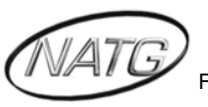

#### **CREATING A SCHEDULED CONFERENCE**

1) Click on Conferences 👡

| 🕼 Calls 🛛 🕖 | Presence 🧏 Conferences | 3              |           |               |                  |
|-------------|------------------------|----------------|-----------|---------------|------------------|
| 🏈 NATG      | -<br>•                 |                | ) 🕼 🙀 🖗 🚳 | 🚨 🔛 🔊 🕯       | 1 1 1 1 1 1 1    |
|             | Abby O Alar            | n M Anna V     | Barry B   | Carly M Dan   | ryl O Dave C     |
|             | 🔊 🛪 🍕 🔊 💈              | 🛛 🖗 🕼 🐶        | 8 🙎 🍕     | ) 🕍 🍕 🔊 🕯     | 1 🧐 🖉 🙎 🍕        |
|             | Dave H Dean            | na S Demo R    | Denise W  | Doug H Ec     | d D Gary W       |
|             | 2 🚨 🐖 🖉 🕍              | 1 🐖 🖉 🙎 🌵      | 2 🛃 😽 🖉   | > 🤱 🐖 🔊 >     | 🖌 📲 🞯 🕍 🤫        |
|             | Grace D Greg           | g M James V    | Karen M   | Kenneth R Kev | vin H Kevin S    |
|             | 2 🖉 🚨 🐖 🖉 🖉            | 🖌 🧐 🕘 😫 🌵      | 🔊 🙎 🍕 🚳   | ) 🛍 🐶 🛄 🔸     | * 🐖 📽 🔆          |
|             | Krista C Kris          | ti L Krystle N | Martin H  | Michele B NA  | TG S NW Operator |
|             | 2 2 9 2 4              | 1 🖗 🖉 🕍 🦞      | ) 🖉 🛪 🤘 🚳 | 2 🙎 🐖 🔊 🛿     | . 9 🖉 4          |
|             | Obie B Pat             | : S Paulson C  | Peter F   | Peter V Recep | ption 2 Toni H   |
|             | 🖗 🛍 🚳                  |                |           |               |                  |
|             | Vince V                |                |           |               |                  |
|             |                        |                |           |               |                  |

2) Click on Create

| 🕼 Calin 🍠 Presence 🚦      | 🕺 Conferences |           |       |     |
|---------------------------|---------------|-----------|-------|-----|
| 🥦 My Conferences          |               |           |       |     |
| 🥂 Meet Now 📝 Create.      |               |           | ø ,   | —,— |
| My Conferences     Active | Conference    | Organizer | Start | End |
| History                   |               |           |       |     |
| Scheduled                 |               |           |       |     |

3) Enter in the Name of the Conference, then press next

| Add New Conference                           | × |
|----------------------------------------------|---|
| Enterthe Conference News                     |   |
| Enter the Conference Name                    |   |
| Enter the display name of the new conference |   |
| Name: Kristi LePore                          |   |
| ,                                            |   |
|                                              |   |
|                                              |   |
|                                              |   |
|                                              |   |
|                                              |   |
|                                              |   |
|                                              |   |
|                                              |   |
|                                              |   |
|                                              |   |
| < Back Next > Cancel Help                    |   |

4) Click on Scheduled Conference

|     | Add New Conference                                            |
|-----|---------------------------------------------------------------|
|     | Choose how to create the new conference                       |
|     | Select one of the options below to create your new conference |
|     | Instant Conference                                            |
|     | Create a conference to start now using the default settings   |
|     | Scheduled Conference                                          |
| - 1 | Schedule a conference to start at a specified time            |
|     | → Recurring Conference                                        |
|     | Cleate a conference that repeats at a specified frequency     |
|     |                                                               |
|     |                                                               |
| 1   |                                                               |
|     | c Back Hinst S Cancel Hole                                    |
|     | e Bace Gauss Caucia Dab                                       |

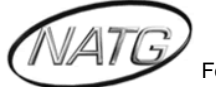

5) Enter the start and end time of the conference, then click Next

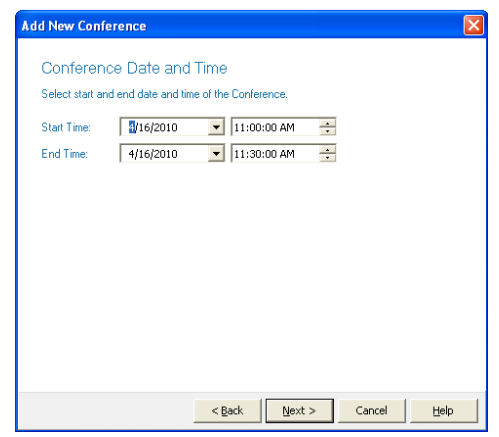

6) Enter the amount of time you would like to give Participants to call in before Conference begins, then click Next

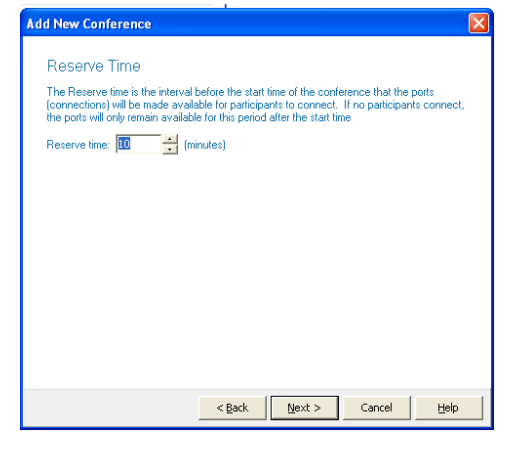

1) See your Regenerate PIN, press Next

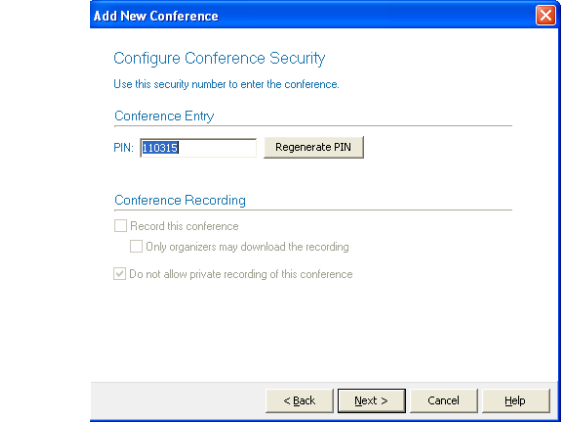

<u>Note</u>: It is important to remember your Regenerate PIN as you will need to give it to the contacts you would like to join in on the Conference

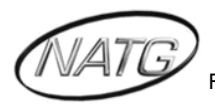

7) Click Add Unspecified Participants

| and the second | or one or the options | below to add new participants or conference rooms. Click |
|----------------|-----------------------|----------------------------------------------------------|
| wner           | h complete.           | which out                                                |
| 7              | Add a new <u>P</u> a  | inticipant                                               |
| Þ              | Add a new Co          | nference <u>R</u> oom                                    |
| 5              | Add Unspecif          | ied Participants                                         |
| Con            | nections Available:   | : 15                                                     |
|                | Name                  | Number                                                   |
| 8              | Kristi LePore         | 209                                                      |

8) Enter the amount of Participants you would like to join in on the conference (Example: 3), then click next.

| Add New Conference                                                                                                    | × |
|----------------------------------------------------------------------------------------------------|---|
| Add Unspecified Participants<br>Specify the number of unnamed participants that you wish to reserve connections for and<br>click Next. |   |
| Reserved Connections: 🖪 🚞 (Max 15)                                                                                                    |   |
|                                                                                                    |   |
|                                                                                                    |   |
| < Back Vext > Cancel Help                                                                                                    |   |

<u>Note:</u> The amount of Participants you enter will be the *maximum* amount that will be able to join in on the Conference.

9) See spots in Reserve, Click Next

| Cor                          | nference Particip                                                                                                | pants                                                                |                              |
|------------------------------|----------------------------------------------------------------------------------------------------|----------------------------------------------------------------------|------------------------------|
| Click<br>wher                | c on one of the options b<br>n complete.                                                                         | elow to add new participants or                                      | conference rooms. Click Next |
| ⇒                            | Add a new <u>P</u> arl                                                                                           | ticipant                                                             |                              |
| <b>&gt;</b>                  | Add a new Cor                                                                                                    | ference <u>R</u> oom                                                 |                              |
|                              |                                                                                                    |                                                                      |                              |
| ->                           | Add Unspecifie                                                                                                   | ed Participants                                                      |                              |
| >                            | Add <u>U</u> nspecifie                                                                                           | ed Participants                                                      |                              |
| →<br>Con                     | Add <u>U</u> nspecifie                                                                                           | ed Participants                                                      |                              |
| →<br>Con                     | <ul> <li>Add <u>Unspecifie</u></li> <li>nections Available:</li> <li>Name</li> </ul>                             | ed Participants 12 Number                                            |                              |
| →<br>Con                     | Add <u>Unspecifie</u> mections Available:     Name     Kristi LePore                                             | ed Participants 12 Number 209                                        |                              |
| →<br>Con                     | Add Unspecifie  mections Available: Name Kristi LePore Reserved                                                  | 12<br>Number<br>209<br>Unspecified                                   |                              |
| →<br>Con                     | Add Unspecifie  Add Unspecifie  Name  Kristi LePore  Reserved  Reserved                                          | 20 Participants<br>12<br>Number<br>209<br>Unspecified<br>Unspecified |                              |
| →<br>Con<br>&<br>&<br>&<br>& | Add Unspecifie     Add Unspecifie     Name     Kristi LePore     Reserved     Reserved     Reserved     Reserved | 12<br>Number<br>209<br>Unspecified<br>Unspecified<br>Unspecified     |                              |
| →<br>Con<br>&<br>&<br>&      | Add Unspecifie mections Available:     Name     Kristi LePore     Reserved     Reserved     Reserved             | 12<br>Number<br>209<br>Unspecified<br>Unspecified<br>Unspecified     | 1                            |

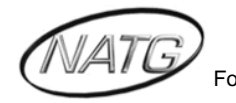

| Add I  | lew Conference                                                                                                |                                              |                                     |
|--------|----------------------------------------------------------------------------------------------------|----------------------------------------------|-------------------------------------|
| E<br>G | mail Notification<br>teck the box if you want to<br>an all the details about the<br>[Send Email Notification] | send an email to all the part<br>conference. | cipants with email addresses giving |
|        | Name                                                                                                    | Address                                      |                                     |
| 5      | 6 Kristi LePore                                                                                               | Kepore@inatgtele                             | 00                                  |
|        |                                                                                                    |                                              |                                     |

10)Click Send Email Notification, then click Next

11) Click Finish

| Add | New Conference                                                                                                    | × |
|-----|----------------------------------------------------------------------------------------------------|---|
| 1   | Verify the Conference Settings<br>The conference will be configured with the following parameters                                                                                                    |   |
|     | Conference Kosh LePose<br>Noperozec Kolin LePose<br>PN. 110215<br>Stot: Immediately<br>Conference Access<br>Estancia: +1 (504) 5134060<br>Estancia: +2/3<br>Paticapants<br>Kasi LePose<br>Kayule Nooleboo |   |
|     | < Book Enish Concel Help                                                                                                    |   |

12) Click send for the notification to be emailed to you

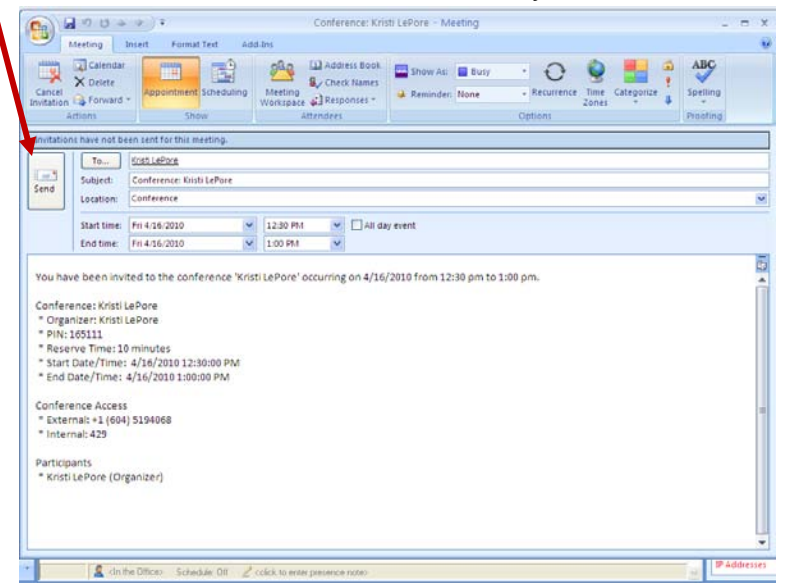

<u>Note</u>: You can enter in the email addresses of the Conference Calling Participants for this notification to be sent to them as well as yourself (Or you can simply forward the notification to them once you have received it).

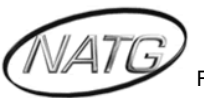

13) Under your Conference tab, click on Scheduled to view your upcoming Conferences

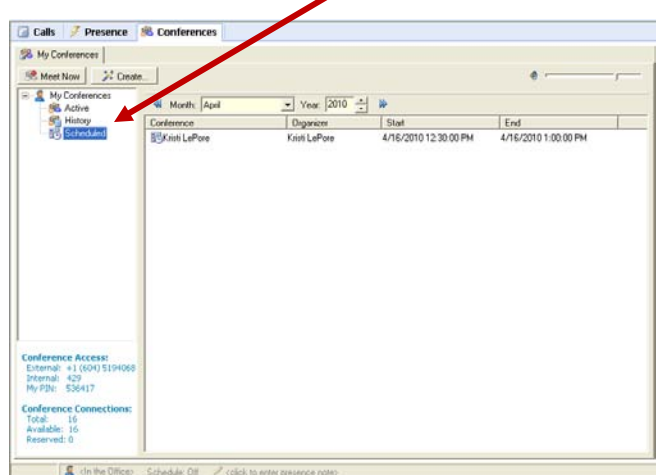

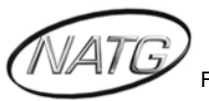

#### **CREATING A RECCURING CONFERENCE**

1) Click on Conferences

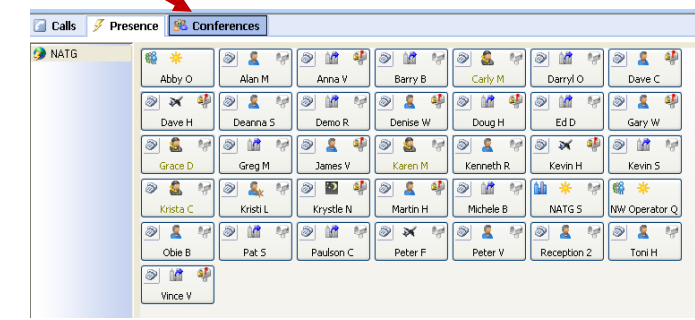

2) Click on Create

| 🙆 Calls 🖉 Presence 🚦                                                     | 🖲 Conferences |           |       |     |
|--------------------------------------------------------------------------|---------------|-----------|-------|-----|
| My Conferences                                                           |               |           | •     |     |
| Ky Conferences     Kernel     Kernel     Kernel     Kernel     Scheduled | Conference    | Organizer | Start | End |

3) Enter in the Name of the Conference, then press next

| dd New Conference         |                    |        |        | ×    |
|---------------------------|--------------------|--------|--------|------|
| Enter the Confere         | ence Name          |        |        |      |
| Enter the display name of | the new conference |        |        |      |
| Name: Kristi LePore       |                    |        |        |      |
|                           |                    |        |        |      |
|                           |                    |        |        |      |
|                           |                    |        |        |      |
|                           |                    |        |        |      |
|                           |                    |        |        |      |
|                           |                    |        |        |      |
|                           |                    |        |        |      |
|                           |                    |        |        |      |
|                           |                    |        |        |      |
|                           | < <u>B</u> xX      | Next > | Cancel | Help |

4) Click on Recurring Conference

| Choose how to cr            | eate the new confe              | arence       |
|-----------------------------|---------------------------------|--------------|
| Select one of the options i | elow to create your new co      | exercise.    |
| Instant Confe               | rence                           |              |
| Create a conference         | to start now using the defa     | uit settings |
| Scheduled C                 | onference                       |              |
| Schedule a contere          | nce to start at a specified tin | ne .         |
| → Recurring Co              | nference                        |              |
| Create a conference         | that repeats at a specified     | trequency    |
|                             |                                 |              |
|                             |                                 |              |
|                             |                                 |              |

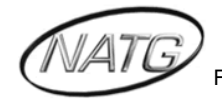

5) Enter the start and end time and the effective from and to date of the conference, then click Next

| Add New Conference                                |                             |                  |          |    | ×    |
|---------------------------------------------------|-----------------------------|------------------|----------|----|------|
| Conference Date a<br>Select start and end date ar | ind Time<br>d time of the C | onference.       |          |    |      |
| Start Time: 11:30:00 a                            | ¥M ÷                        | End Time: 12:0   | 10:00 PM | ÷  |      |
|                                                   |                             |                  |          |    |      |
|                                                   |                             |                  |          |    |      |
|                                                   |                             |                  |          |    |      |
|                                                   |                             |                  |          |    |      |
|                                                   | < <u>B</u> ac               | k <u>N</u> ext > | Cance    | el | Help |

6) Choose when you would like the Conference to recur

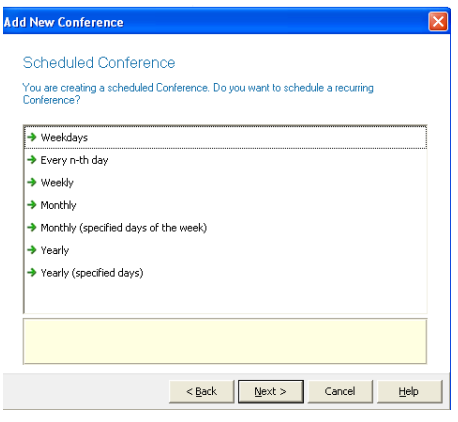

7) Enter the amount of time you would like to give Participants to call in before Conference begins, then click Next

| dd New Conference                                                                                      |                                                                     |                                                                |                                            |                 |
|----------------------------------------------------------------------------------------------------|---------------------------------------------------------------------|----------------------------------------------------------------|--------------------------------------------|-----------------|
| Reserve Time                                                                                           |                                                                     |                                                                |                                            |                 |
| The Reserve time is the interva<br>(connections) will be made ava<br>the ports will only remain availa | I before the start I<br>ilable for participa<br>ble for this period | ime of the confer<br>nts to connect. I<br>after the start time | ence that the po<br>f no participants<br>e | rts<br>connect, |
| Reserve time: 🔟 🗧 (i                                                                                   | minutes)                                                            |                                                                |                                            |                 |
|                                                                                                    |                                                                     |                                                                |                                            |                 |
|                                                                                                    |                                                                     |                                                                |                                            |                 |
|                                                                                                    |                                                                     |                                                                |                                            |                 |
|                                                                                                    |                                                                     |                                                                |                                            |                 |
|                                                                                                    |                                                                     |                                                                |                                            |                 |
|                                                                                                    |                                                                     |                                                                |                                            |                 |
|                                                                                                    |                                                                     |                                                                |                                            |                 |
|                                                                                                    | < <u>B</u> ack                                                      | Next >                                                         | Cancel                                     | Help            |

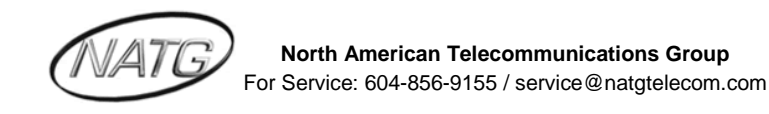

8) Make a note of your regenerate PIN

| Conterence Liny PN. [10315] Regenerate PIN Conterence Recording       | Ise this security number to enter | r the conference.    |
|-----------------------------------------------------------------------|-----------------------------------|----------------------|
| Conterence Recording                                                  | IN: 110315                        | Regenerate PIN       |
|                                                                       | Conterence Recording              |                      |
| Record this conference     Only organizers may download the recording | Becord this conference            | nload the recording  |
| Do not allow private recording ut this conference                     | Do not allow private recording    | g of this conference |

<u>Note</u>: It is important to remember your Regenerate PIN as you will need to give it to the contacts you would like to join in on the Conference

9) Click Add Unspecified Participants

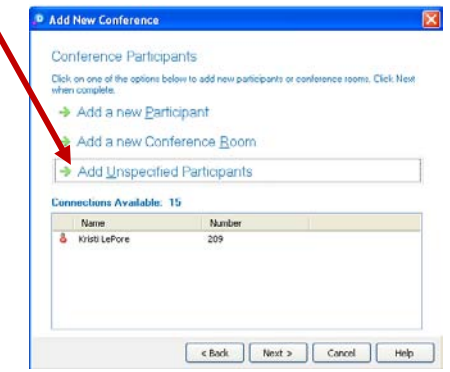

10) Enter the amount of Participants you would like to join in on the conference (Example: 3), then click next.

| Add New Conference                                                                                     | X |
|----------------------------------------------------------------------------------------------------|---|
|                                                                                                    | _ |
| Add Unspecified Participants                                                                           |   |
| Specify the number of unnamed participants that you wish to reserve connections for and<br>click Next. |   |
| Reserved Connections: 3 (Max 15)                                                                       |   |
|                                                                                                    |   |
|                                                                                                    |   |
|                                                                                                    |   |
|                                                                                                    |   |
| < <u>B</u> ack <u>N</u> ext > Cancel <u>H</u> elp                                                      |   |

<u>Note:</u> The amount of Participants you enter will be the *maximum* amount that will be able to join in on the Conference.

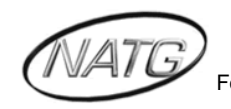

11) See spots in Reserve, Click Next

|               | w Conference                                                                                      |                                                                                                    |                       |
|---------------|---------------------------------------------------------------------------------------------------|----------------------------------------------------------------------------------------------------|-----------------------|
| Cor           | nference Particip                                                                                 | ants                                                                                                    |                       |
| Click<br>wher | on one of the options b<br>n complete.                                                            | elow to add new participants or conferer                                                                                                    | nce rooms. Click Next |
| ⇒             | Add a new Parl                                                                                    | icipant                                                                                                    |                       |
| ⇒             | Add a new Cor                                                                                     | ference <u>R</u> oom                                                                                                    | Ì                     |
|               | A shall be a second as the                                                                        | 18 11 1                                                                                                    |                       |
|               | - Add <u>U</u> nspecifie                                                                          | ed Participants                                                                                                    |                       |
|               | <ul> <li>Add Unspecifie</li> <li>nections Available:</li> </ul>                                   | ed Participants                                                                                                    |                       |
| Con           | Add Unspecifie nections Available: Name                                                           | 12 Number                                                                                                    |                       |
| Con           | Add Unspectie<br>nections Available:<br>Name<br>Kristi LePore<br>Reserved<br>Reserved<br>Reserved | 12  Number  209 Unspecified Unspecified Unspecified Unspecified Unspecified Unspecified Unspecified Unspecified Unspecified Unspecified Unspecified Unspecified Unspecified Unspecified |                       |

12) Click Send Email Notification, then click Next

| Emi          | ail Notification                                      |                                           |                     |                   |
|--------------|-------------------------------------------------------|-------------------------------------------|---------------------|-------------------|
| Chec<br>them | < the box if you want to<br>all the details about the | send an email to all the p<br>conference. | articipants with en | nail addresses gi |
| <b>V</b> (S  | end Email Notification                                |                                           |                     |                   |
|              | Name                                                  | Address                                   |                     |                   |
| 88           | Kristi LePore                                         | klepore@natgt                             | eleco               |                   |
|              |                                                       |                                           |                     |                   |
|              |                                                       |                                           |                     |                   |
|              |                                                       |                                           |                     |                   |
|              |                                                       |                                           |                     |                   |
|              |                                                       |                                           |                     |                   |
| 1            |                                                       |                                           |                     |                   |
|              |                                                       |                                           |                     |                   |
|              |                                                       |                                           |                     |                   |
|              |                                                       |                                           |                     |                   |

13) Click Finish

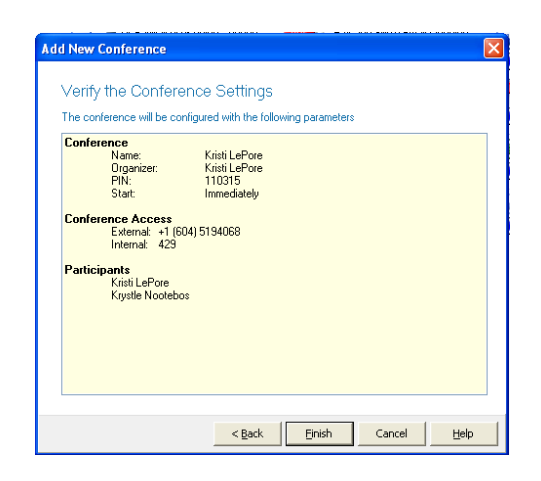

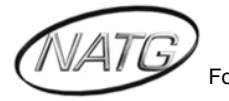

|                                                                                                    | 19 13 4                                                                                                    |                                                                                                    | Conference: Kr                                     | sti LePore - Meeting       |                            | X                                |
|----------------------------------------------------------------------------------------------------|----------------------------------------------------------------------------------------------------|----------------------------------------------------------------------------------------------------|----------------------------------------------------|----------------------------|----------------------------|----------------------------------|
|                                                                                                    | Meeting                                                                                                    | Insert Format Text Ac                                                                                                    | id-Ins                                             | ,                          |                            | 0                                |
| Carriel<br>Invititio                                                                                         | Calendar<br>Calendar<br>Delete<br>n Actions                                                                                                    | Appointment Scheduling                                                                                                    | Meeting<br>Workspace                               | Show As: Busy              | Recurrence Time Categorize | ABC<br>?<br>Spelling<br>Proofing |
| In itati                                                                                                    | ons have not b                                                                                                    | en sent for this meeting.                                                                                                    |                                                    |                            |                            |                                  |
|                                                                                                    | То                                                                                                    | Kristi LePore                                                                                                    |                                                    |                            |                            |                                  |
| E and                                                                                                    | Subject:                                                                                                    | Conference: Kristi LePore                                                                                                    |                                                    |                            |                            |                                  |
| Senu                                                                                                    | Location:                                                                                                    | Conference                                                                                                    |                                                    |                            |                            | *                                |
|                                                                                                    | Start time:                                                                                                    | Fri 4/16/2010                                                                                                    | 12:30 PM 🔽 🗌 All d                                 | ay event                   |                            |                                  |
|                                                                                                    | End time:                                                                                                    | Fri 4/16/2010                                                                                                    | 1:00 PM                                            |                            |                            |                                  |
| You h<br>Confe<br>* Org<br>= pIN<br>* Res<br>* Stau<br>* End<br>Confe<br>* Ext<br>* Inte<br>Partic<br>* Kris | ave been inv<br>rence: Kristi<br>anizer: Kristi<br>1:165111<br>enver Time: 1<br>th Date/Time:<br>Date/Time:<br>Pate/Time:<br>rence Access:<br>ernal: +1 (60/<br>ernal: 429<br>ipants<br>ti LePore (Or | ted to the conference 'Kri<br>.ePore<br>lePore<br>4/16/2010 12:30:00 PM<br>4/16/2010 1:00:00 PM<br>:<br>) 5194068<br>ganizer) | ti LePore' occurring on 4/16                       | /2010 from 12:30 pm to 1:0 | 0 pm.                      |                                  |
| •                                                                                                    | 🧟 <ln i<="" td=""><td>he Office&gt; Schedule: Off 🥖</td><td><click enter="" note="" presence="" to=""></click></td><td></td><th></th><td>IP Addresses</td></ln>                                       | he Office> Schedule: Off 🥖                                                                                                    | <click enter="" note="" presence="" to=""></click> |                            |                            | IP Addresses                     |

14) Click send for the notification to be emailed to you.

<u>Note</u>: You can enter in the email addresses of the Conference Calling Participants for this notification to be sent to them as well as yourself (Or you can simply forward the notification to them once you have received it)

15) Under your Conference tab, click on Scheduled to view your upcoming Conferences

|                                                                                    | o comercinces   |               |                      |                      |
|------------------------------------------------------------------------------------|-----------------|---------------|----------------------|----------------------|
| 🕹 My Conferences                                                                   |                 |               |                      |                      |
| Meet Now 🏾 🎾 Create                                                                | a               |               |                      | ø                    |
| My Conferences                                                                     | Month: April    | ▼ Year: 2010  | ₩                    |                      |
| - 🐴 History                                                                        | Conference      | Organizer     | Start                | End                  |
| Scheduled                                                                          | 🗘 Kristi LePore | Kristi LePore | 4/16/2010 1:30:00 PM | 4/16/2010 2:00:00 PM |
|                                                                                    | 🗘 Kristi LePore | Kristi LePore | 4/19/2010 1:30:00 PM | 4/19/2010 2:00:00 PM |
|                                                                                    | 🗘 Kristi LePore | Kristi LePore | 4/20/2010 1:30:00 PM | 4/20/2010 2:00:00 PM |
|                                                                                    | 🗘 Kristi LePore | Kristi LePore | 4/21/2010 1:30:00 PM | 4/21/2010 2:00:00 PM |
|                                                                                    | 🗘 Kristi LePore | Kristi LePore | 4/22/2010 1:30:00 PM | 4/22/2010 2:00:00 PM |
|                                                                                    | C Kristi LePore | Kristi LePore | 4/23/2010 1:30:00 PM | 4/23/2010 2:00:00 PM |
|                                                                                    | 🗘 Kristi LePore | Kristi LePore | 4/26/2010 1:30:00 PM | 4/26/2010 2:00:00 PM |
|                                                                                    | C Kristi LePore | Kristi LePore | 4/27/2010 1:30:00 PM | 4/27/2010 2:00:00 PM |
|                                                                                    | C Kristi LePore | Kristi LePore | 4/28/2010 1:30:00 PM | 4/28/2010 2:00:00 PM |
|                                                                                    | C Kristi LePore | Kristi LePore | 4/29/2010 1:30:00 PM | 4/29/2010 2:00:00 PM |
|                                                                                    | White Lerore    | Kristi Lemore | 4/30/2010 1:30:00 PM | 4/30/2010 2:00:00 PM |
| onference Access:<br>External: +1 (604) 5194068<br>Internal: 429<br>My PIN: 536417 |                 |               |                      |                      |
| onference Connections:<br>Total: 16<br>Available: 16<br>Reserved: 0                |                 |               |                      |                      |

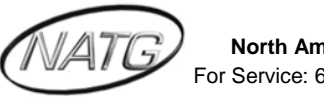

#### JOINING A CONFERENCE CALL

1) To have a Participant join in on the Conference they will need to call the Conference Access Number (which will be included in the email)

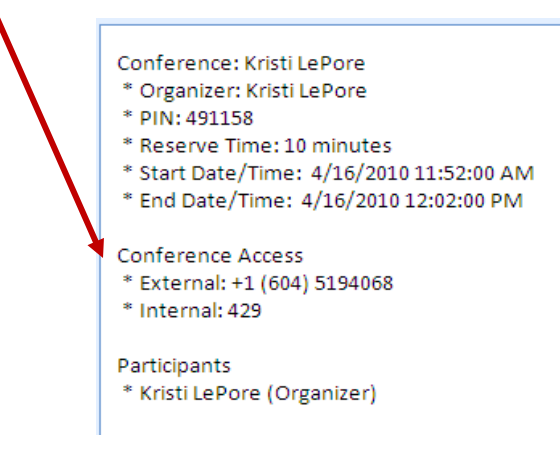

2) The participant will then enter the PIN number to join

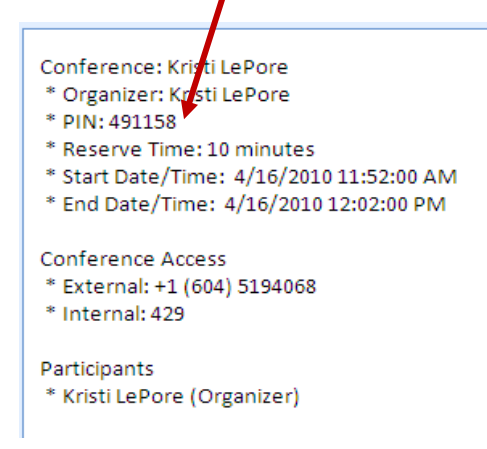

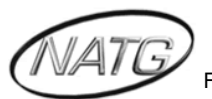

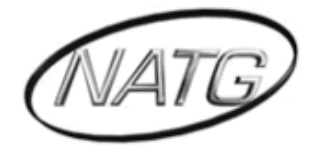

## NORTH AMERICAN TELECOMMUNICATIONS GROUP

## **Abbotsford Head Office**

1919 Sumas way Abbotsford, BC V2S 4L5 Phone: 604.856.9155 / 604.853.6699 Toll Free: 1-877-856-9155 Fax: 604.856.9246 / 604.853.6342 Email: <u>service@natgtelecom.com</u>

## Vancouver Office

9-1585 Cliveden Avenue New Westminister, BC V3M 6M1 Phone: 604.526.2129 Toll Free: 1-877-856-9155 Fax: 604.526.5972 Email: <u>service@natgtelecom.com</u>

## Victoria Office

Phone: 250.361.4696 Toll Free: 1-877-856-9155 Fax: 604.853.6342 Email: <u>service@natgtelecom.com</u>

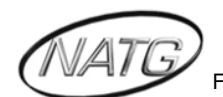